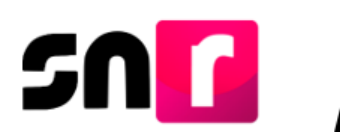

## Sistema Nacional de Registro de Precandidatos y Candidatos v 4.0 (SNR).

# Guía para realizar la captura de candidaturas a través de la Carga por Lotes.

A continuación, se describe el procedimiento para realizar el registro de Candidaturas a diferentes cargos de elección popular en un mismo archivo en Excel (Formato CSV) aplicable para el ámbito Federal y Local.

#### Consideraciones previas.

- Los/as usuarios/as que tienen permisos para realizar una carga masiva son:
  - Responsable(es).
  - Administrador(es).
  - Capturista(s).
- En el centro de ayuda, se encuentra la macro y guías de apoyo en el llenado de la macro de candidaturas.
- Una vez concluida la carga masiva, el Partido Político tendrá hasta 72 horas para cargar en el SNR, uno a uno, el formulario con firma autógrafa de cada candidato/a para concluir el registro.
- Posterior a la carga, el SNR en un plazo máximo de 12 horas, el sistema realizará la validación del archivo y en su caso enviará por correo electrónico la o el responsable del SNR, el archivo con los errores detectados en la carga masiva. No obstante, en caso de que, el archivo inconsistencias estas se podrán consultar en el sistema.
- La captura de información de forma masiva, sólo se podrá realizar hasta 96 horas antes de que finalice el periodo para registro de candidaturas.
- Cuando el partido político participe en coalición, únicamente el partido político que indicó en el convenio que postularía será quien podrá realizar el registro.

Importante: Ingresar desde un navegador Google Chrome.

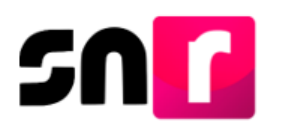

### Ingresa al menú Registro – Campaña, Carga por lotes.

Selecciona el módulo de Registro y después Campaña, Carga por lotes.

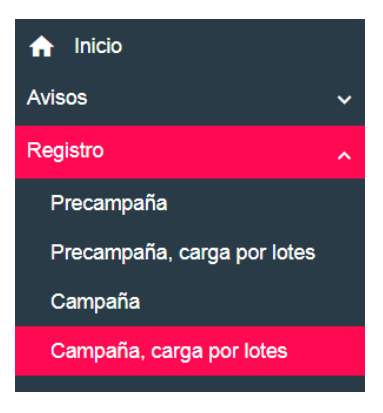

Una vez seleccionado el menú visualizarás la siguiente pantalla:

| nicio                         | Carga por lotes de candidatos     |                     |                                    | Captura |
|-------------------------------|-----------------------------------|---------------------|------------------------------------|---------|
| Avisos 🗸                      |                                   |                     |                                    |         |
| Registro                      |                                   |                     |                                    |         |
| Precampaña                    | Datos generales                   |                     |                                    |         |
| Precampaña, carga por lotes   | *Entidad:                         | *Tipo de asociación | *Sujeto obligado:                  |         |
| Campaña                       | TABASCO                           | PARTIDO POLÍTICO    | PARTIDO VERDE ECOLOGISTA DE MÉXICO |         |
| Campaña, carga por lotes      | *Adjuntar el archivo:             |                     |                                    |         |
| Planilla de ayuntamiento      | 🕂 Examinar 🟦 Agregar 🛛 🛞 Cancelar |                     |                                    |         |
| Listado de Ayuntamiento RP    |                                   |                     |                                    |         |
| Aprobación 🗸                  |                                   |                     |                                    |         |
| Solicitud de modificación 🗸 🗸 | • ± ¿Cómo llenar el formato?      |                     |                                    |         |
| Gestión 🗸                     | • ± Macro de ayuda                |                     |                                    |         |
| Reportes 🗸                    |                                   |                     |                                    |         |
|                               |                                   | Cargar archivo      |                                    |         |

Descarga la **macro de ayuda** (Registro) y consulta la guía **¿Cómo llenar el formato?**, para la captura de la misma.

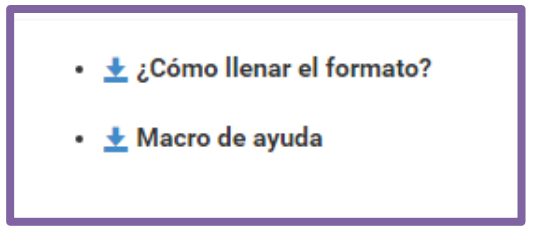

¿Cómo llenar el formato Carga masiva para Registro?

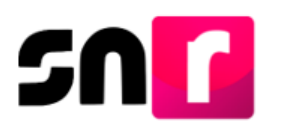

Con esta guía podrás conocer los requisitos y la información que deberás incorporar en cada columna de la macro **Carga por Lotes - Candidaturas**.

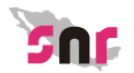

Descripción del catálogo de carga masiva de candidaturas

#### ¿Cómo llenar el formato de carga masiva Registro de Candidaturas?

Abre la macro de carga masiva Plantilla\_Registro\_Candidaturas.xlsm

- Se encuentran en el apartado Registro candidaturas.
- Conoce los campos que debes incluir en el ambito geográfico, consulta los materiales Entorno geográfico federal o local.
- Captura los datos con base en las sigueintes especificaciones

| Columna | Datos a capturar   | Tipo de dato y longitud            | Requerido | Especificaciones                                                                             |
|---------|--------------------|------------------------------------|-----------|----------------------------------------------------------------------------------------------|
| Α       | Número de línea    | Numérico / 1 y 3 dígitos           | Sí        | Consecutivo por cada fila                                                                    |
| В       | Tipo candidatura   | Numérico / 1 y 3 dígitos           | Sí        | Con base en el <u>ID del tipo candidatura</u>                                                |
| С       | Entidad            | Numérico / rango de 0 a 32 dígitos | Opcional  | Con base en el <u>ID del Estado</u>                                                          |
| D       | Circunscripción    | Numérico / 1 y 3 dígitos           | Opcional  | Con base en el <u>ID del Circunscripción Federal</u><br>y <u>ID de Circunscripción Local</u> |
| E       | Distrito           | Numérico / 1 y 3 dígitos           | Opcional  | Con base en el <u>ID de los Distritos Federales</u> y<br><u>ID de los Distritos Locales</u>  |
| F       | Municipio          | Numérico / 1 y 3 dígitos           | Opcional  | Con base en el <u>ID del Municipio</u>                                                       |
| G       | Localidad          | Numérico / 1 y 4 dígitos           | Opcional  | Con base en el ID d las Localidades                                                          |
| Н       | Regiduría          | Numérico / 1 y 3 dígitos           | Opcional  | Con base en el ID de la regiduria                                                            |
| I.      | Juntas Municipales | Numérico / 1 y 3 dígitos           | Opcional  | Con base en el ID Juntas Municipales                                                         |
| J       | Lema de campaña    | Texto / 1 a 500 caracteres         | Opcional  | Ejemplo: Vamos juntos adelante                                                               |
| К       | Número de lista    | Numérico / 1 y 5 dígitos           | Opcional  | Número asignado por el partido: 3 o 25                                                       |
| L       | Clave de elector   | Alfanúmerico / 18 caracteres       | Sí        | Ejemplo: LYCSMB79091709M200                                                                  |
| М       | Nombre             | Texto / de 1 a 50 caracteres       | Sí        | Ejemplo: SAUL                                                                                |
| Ν       | Primer apellido    | Texto / de 1 a 50 caracteres       | Sí        | Ejemplo: ZAMORA                                                                              |
| 0       | Segundo apellido   | Texto / de 1 a 50 caracteres       | Opcional  | Ejemplo: RAMIREZ                                                                             |
| Р       | Sexo               | Texto / 1 caracter                 | Sí        | H= Hombre, M= Mujer                                                                          |

Descarga y abre la macro de ayuda. Para comenzar a trabajar en ella, es necesario que oprimas el botón **Habilitar contenido**, que se muestra en un mensaje de color amarillo, ubicado en la parte superior de la macro.

| ARC |                                            | *<br>SEÑO DE PÁGINA FÓRMULA                                                                                                    | S DATOS REVISAR VISI                                       | Templete_Registro_Precamp        | iania (2) - Excel             |                      | 1                                                                                                    | ? ⊡ — ♂ ×<br>Iniciar sesión |
|-----|--------------------------------------------|----------------------------------------------------------------------------------------------------|------------------------------------------------------------|----------------------------------|-------------------------------|----------------------|----------------------------------------------------------------------------------------------------|-----------------------------|
| Peg | Calibri<br>Copiar ~<br>Ar ≪ Copiar formato | $\begin{array}{c c} & & & \\ \hline & & & \\ \hline & & & \\ \hline & & & \\ \hline & & \\ \hline & & \\ \hline & & \\ \hline \end{array} \begin{array}{c} A^{*} & A^{*} \end{array} = \\ \hline & = \\ \hline \\ \hline \\ \hline \end{array} $ | <ul> <li>⇒ → → → → → → → → → → → → → → → → → → →</li></ul> | trar +<br>Texto                  | Dar formato<br>• como tabla • | Buena                | Autosuma <sup>•</sup> A<br>↓ Rellenar <sup>•</sup> Z <sup>™</sup><br>Ø Rellenar <sup>•</sup> Ordenar y<br>filtrar <sup>•</sup> | Buscar y<br>seleccionar *   |
|     | ADVERTENCIA DE SEGURIDAD Se                | Fuerte Gale                                                                                                    | Aineacon<br>o activo. Haga clic para obtener m             | ás detalles. Habilitar contenido | Estilos                       | Celdas               | Modificar                                                                                                    | ~<br>×                      |
| D2  | 2 • E 🗙 🗸 .                                | fx                                                                                                    |                                                            |                                  |                               |                      |                                                                                                    | ~                           |
|     | А                                          | В                                                                                                    | С                                                          | D                                | E                             | F                    | G                                                                                                    | A                           |
| 1   |                                            | Exporter                                                                                                    | Archive CSV                                                |                                  |                               |                      |                                                                                                    |                             |
| 3   |                                            | Exportara                                                                                                    |                                                            |                                  |                               |                      |                                                                                                    |                             |
| 4   | NÚMERO_LÍNEA                               | TIPO_CANDIDATUR                                                                                                    | ENTIDAD                                                    | CIRCUNSCRIPCIÓN                  | DISTRITO                      | DEMARCACIÓN_MUNICIPI | LOCALIDAD                                                                                                    | REGIDURÍ/                   |
| 5   |                                            |                                                                                                    |                                                            |                                  |                               |                      |                                                                                                    |                             |
| 6   |                                            |                                                                                                    |                                                            |                                  |                               |                      |                                                                                                    |                             |
| 7   |                                            |                                                                                                    |                                                            |                                  |                               |                      |                                                                                                    |                             |
| 8   |                                            |                                                                                                    |                                                            |                                  |                               |                      |                                                                                                    |                             |
| 9   |                                            |                                                                                                    |                                                            |                                  |                               |                      |                                                                                                    |                             |
| 10  |                                            |                                                                                                    |                                                            |                                  |                               |                      |                                                                                                    |                             |
| 11  |                                            |                                                                                                    |                                                            |                                  |                               |                      |                                                                                                    |                             |

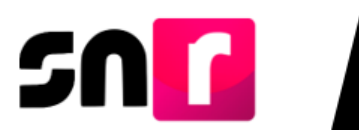

Llena la macro, de conformidad con las configuraciones que desees incorporar, es importante que una vez que hayas concluido, oprime el botón **Exportar a Archivo CSV**.

|    | А            | В               | С             | D                        | E        | F                      |
|----|--------------|-----------------|---------------|--------------------------|----------|------------------------|
| 1  |              |                 |               |                          |          |                        |
| 2  |              | Exportar a      | a Archivo CSV |                          |          |                        |
| 3  |              |                 |               |                          |          |                        |
| 4  | NÚMERO_LÍNEA | TIPO_CANDIDATUR | ENTIDAD       | CIRCUNSCRIPCIÓN          | DISTRITO | DEMARCACIÓN_MUNICIPI I |
| 5  | 1            | 9               | 20            | CIRCUNSCRIPCIÓN entre    |          | 17                     |
| 6  | 2            | 9               | 20            | 1 y 3 dígitos. Es campo: |          | 17                     |
| 7  | 3            | 9               | 20            | No Requerido             |          | 17                     |
| 8  | 4            | 9               | 20            |                          |          | 17                     |
| 9  | 5            | 9               | 20            |                          |          | 12                     |
| 10 | 6            | 9               | 20            |                          |          | 12                     |
| 11 | 7            | ۵               | ้วก           |                          |          | 12                     |

Dependiendo del tipo de usuario, deberás o no, seleccionar la entidad en la que vas a realizar la carga.

| Carga por lotes de candidaturas |                |   |                          |  | Captura           |  |
|---------------------------------|----------------|---|--------------------------|--|-------------------|--|
| Da                              | itos generales |   |                          |  |                   |  |
|                                 | *Entidad:      |   | *Tipo de sujeto obligado |  | *Sujeto obligado: |  |
|                                 | ACHASCALIENTES | - |                          |  | MORENIA           |  |
|                                 | AGOASCALIENTES |   | TARTIEGT GEHICO          |  | MORENA            |  |

Da clic el botón de **Examinar**, posteriormente busca el archivo que previamente se exportó en formato CSV, que se encontrará en **Disco local (C:) SNR**, denominado **Plantilla\_Registro\_Candidaturas** da clic en **Abrir**.

| 📙   🛃 📜 🔻   SNR       |                                   |                   |                    |        |
|-----------------------|-----------------------------------|-------------------|--------------------|--------|
| Archivo Inicio Compar | tir Vista                         |                   |                    |        |
| ← → ∽ ↑ 🖡 > Est       | e equipo > Disco local (C:) > SNR |                   |                    |        |
| 🔪 📌 Acceso rápido     | Nombre                            | Fecha de modifica | Тіро               | Tamaño |
|                       | Plantilla_Registro_Candidaturas   | 26/02/2019 08:09  | Archivo de valores | 3 KB   |
| 🗸 🗢 Este equipo       |                                   |                   |                    |        |
| > , Descargas         |                                   |                   |                    |        |
| > 📔 Documentos        |                                   |                   |                    |        |
| > 📙 Escritorio        |                                   |                   |                    |        |
| 🕥 📙 Imágenes          |                                   |                   |                    |        |

Oprime el botón Agregar, para que el archivo se agregue al SNR.

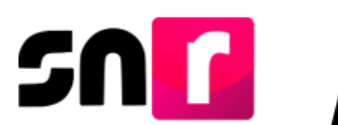

Una vez que, se adjuntó el archivo, el sistema mostrará el mensaje **Exitoso**, por lo que tendrás que oprimir el botón **Cargar archivo**, para que el sistema pueda comenzar el análisis del archivo.

| Carga por lotes                                                              |                                      | i) Exitoso. |
|------------------------------------------------------------------------------|--------------------------------------|-------------|
|                                                                              |                                      |             |
| Datos generales                                                              |                                      |             |
| *Entidad:                                                                    | "Sujeto obligado:                    |             |
| BAJA CALIFORNIA 🔻                                                            | PARTIDO REVOLUCIONARIO INSTITUCIONAL | Y           |
| "Adjuntar el archivo:                                                        |                                      |             |
| + Examinar 🖄 Agregar 🔇 Cancelar                                              |                                      |             |
| Plantilla_Registro_Candidaturas.csv                                          |                                      |             |
| <ul> <li> <sup>1</sup>/<sub>2</sub> ¿Cómo llenar el formato?     </li> </ul> |                                      |             |
| • 🛓 Macro de ayuda                                                           |                                      |             |
|                                                                              |                                      | 1           |
|                                                                              | Carpar archivo                       |             |
|                                                                              | ougu donro                           |             |
|                                                                              |                                      |             |

El sistema comenzará a realizar las validaciones del archivo por lo cual visualizarás el siguiente mensaje: **El archivo se está procesando** y el estatus se mantendrá en **PROCESANDO**.

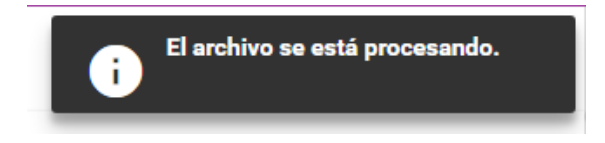

Para actualizar el estatus, ingresa nuevamente a Campaña, Carga por lotes y selecciona nuevamente el filtro de la **Entidad** en la cual realizaste la carga por lotes previamente o bien pulsa en el teclado de tu computadora la **tecla F5.** 

Importante: Debes de observar la columna Estatus e Inconsistencias, derivado de que existen dos tipos de Estatus:

• **Completado con Incidencias:** Significa que el sistema identifico inconsistencias en el archivo, por lo que deberás dar clic en el botón de **Descarga** ubicado en la columna **Inconsistencias**.

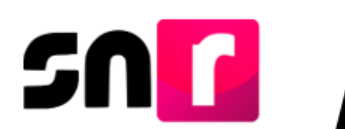

| Estatus    | Inconsistencias |
|------------|-----------------|
| COMPLETADO | Descarga        |

El SNR descargará un archivo en Excel denominado Inconsistencias <u>\_Registro</u> <u>\_</u> Campaña, verifica los errores u omisiones de información.

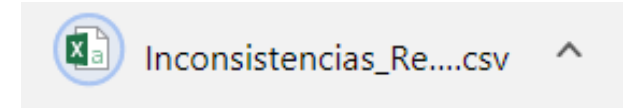

En la macro, realiza las correcciones solicitadas en el **Excel de Inconsistencias** que descargaste y una vez concluidas, exporta el archivo a \*.CSV y adjúntalo nuevamente al SNR.

Una vez que realizas la carga, el SNR validará y si tus datos fueron correctos podrás visualizar el siguiente estatus:

• **Completado:** Significa que el sistema ha realizado la validación y se efectuaron correctamente los registros de los "x" número de cargos capturados, por lo que al correo electrónico que ingresaste en el mismo archivo .csv, podrás encontrar los formularios de aceptación de registro.

| Estatus    | Inconsistencias |
|------------|-----------------|
| COMPLETADO |                 |

**Importante:** En este momento has concluido el Registro de candidaturas a través de Carga por lotes, sin embargo, recuerda que, para **concluir el registro**, se deberán imprimir los Formularios de Aceptación de Registro de las Candidaturas (FAR), firmarlos autógrafamente, adjuntarlos al SNR y entregarlos al Organismo Público Local o Instituto Nacional Electoral, según corresponda.